## CARE4 MODULE NAME: PCS/EDM Manage Transfer - Nursing

**Overview** – This document outlines the nursing workflow to process the transfer orders when a patient is transferred to a new unit/location. The physician reviews all orders and indicates if the order should continue, stop or hold. New orders can also be added in addition to the reconciled orders.

## Nursing Physician Process Summary Physician

1. The physician will admit an ED patient or transfer a patient by using the "Manage Transfer" routine

The physician will be asked to do three steps:

**Reconcile** - which is to review and decide on the BPMH and also medications that are being given currently

**New** - Which allows the physician to enter any new orders or order sets

**Preview** - Which allows the physician to review all reconciled and newly entered orders, making sure everything is addressed

- 2. Before the physician submits the orders to be processed, they will need to check off the now column for the admission order/transfer order & any other orders that need to be done immediately
- 3. Once the transfer orders have been filed, the transfer indicator appears on the status board to alert the nurse/clerk that transfer orders have been entered

## <u>Nursing</u>

- 1. The transfer indicator = **TR**, appears in the **TR/DC** column to alert the nurse/clerk that transfer orders have been entered
- 2. Once the physician has entered the **admission orders** and the clerk has processed the admission/transfer orders
- 3. The nurse will be able to process the transfer orders
- 4. Click in the "TR" in the DC/TRAN column of the status board/tracker
- 5. You will be prompted that there are Transfer orders
- 6. Select "Transfer Orders"
- 7. You will now be in the "**Transfer Orders**" screen and a yellow flag will be displayed
- 8. On the bottom footer you will see a "Process Transfer" button lit up, click on this button
- 9. You will then be prompted with,
- 10. Click "Yes", and your transfer orders will be processed
- 11. Go back out to the status boards/trackers, and select Refresh, and the "TR" will disappear
- 12. Proceed with acknowledging order(s)

## Note

Inpatient Unit to Unit Transfers – The receiving nurse is responsible for processing the orders ED to Inpatient Transfers – The ED nurse is responsible for processing the orders

If the Process Transfer footer button is low lit/greyed out, you must contact the physician as there are orders that are missing action